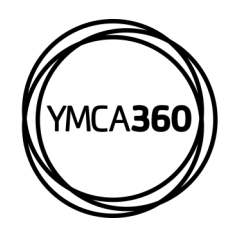

## YMCA360 MOBILE APP How to Connect a Wearable/Device

S ( Add +

| (INCA360)      |               |
|----------------|---------------|
| Check-In       | (m)           |
| Track Activity | 00            |
| Schedules      |               |
| Points         | Ŷ             |
| Rewards        | ₿             |
| Challenges     |               |
| Register       | Ø             |
| Messages       | ¢             |
| Му Ү           | Ł             |
| My Profile     | 2             |
| Home On Demand | •••<br>s More |

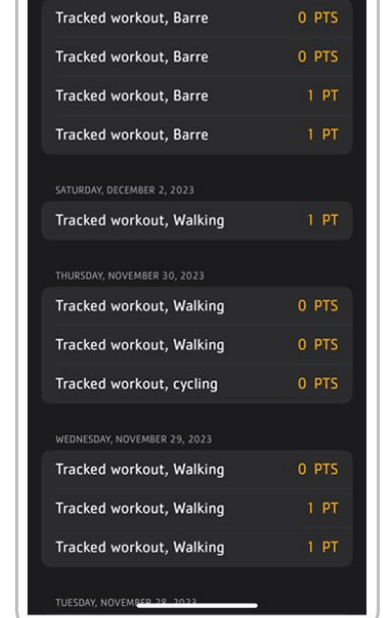

My Activity

Click "Track Activity" in the "Y" logo menu.

Click the heart icon in the upper right-hand corner of the My Activity page.

## **DOWNLOAD THE APP**

Earn points for rewards in the YMCA360 app. Download for iOS and Android.

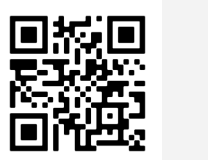

Apple Store

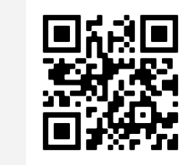

grant access.

Apple Health workout and activity data is not shared with YMCA360

ou're just one step away from automatically forwarding recent workout and activity data to YMCA360 for Challenge and Point calculations (where applicable) every time you use the app!

Pressing the button below will present Apple's

VMCA360 every time you use the app and will contribute to your Challenge and Earned Point totals, if applicable to your membership.

standard Health access permission dialog. By accepting the READ permissions, recent workout and activity data will be allowed to be shared with

Denying access will prevent YMCA360 from accessing this data and will require manual changes in Settings if you decide later to share data.

Apple Health workout and activity data

Read the information and

click on the blue button to

if you want to proceed.

**Google Play** 

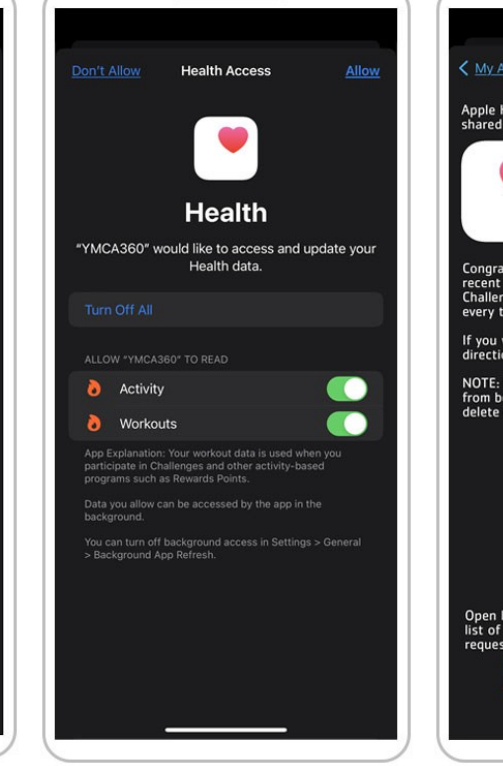

Toggle what information you want to allow YMCA360 to share with your health app.

Once successfully synced and you can edit the access any time by clicking the

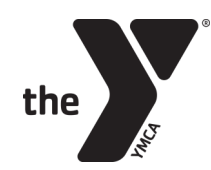

FOR YOUTH DEVELOPMENT® FOR HEALTHY LIVING FOR SOCIAL RESPONSIBILITY

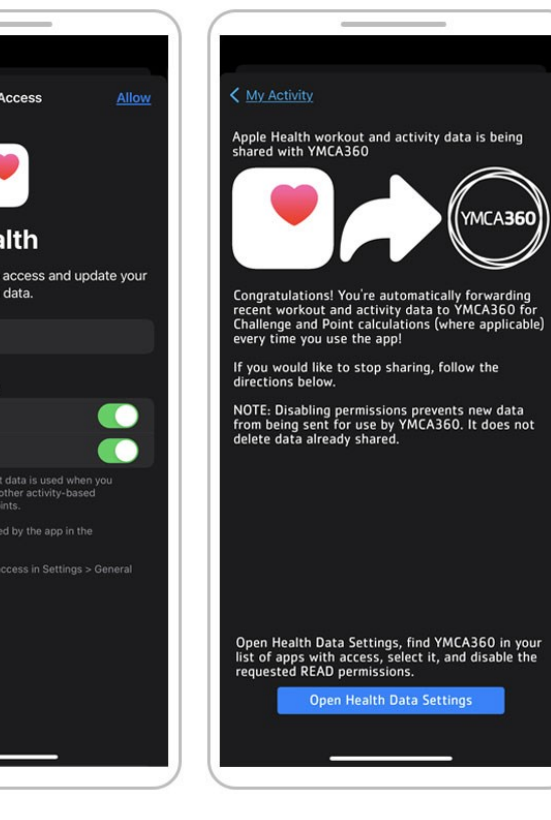

blue button.